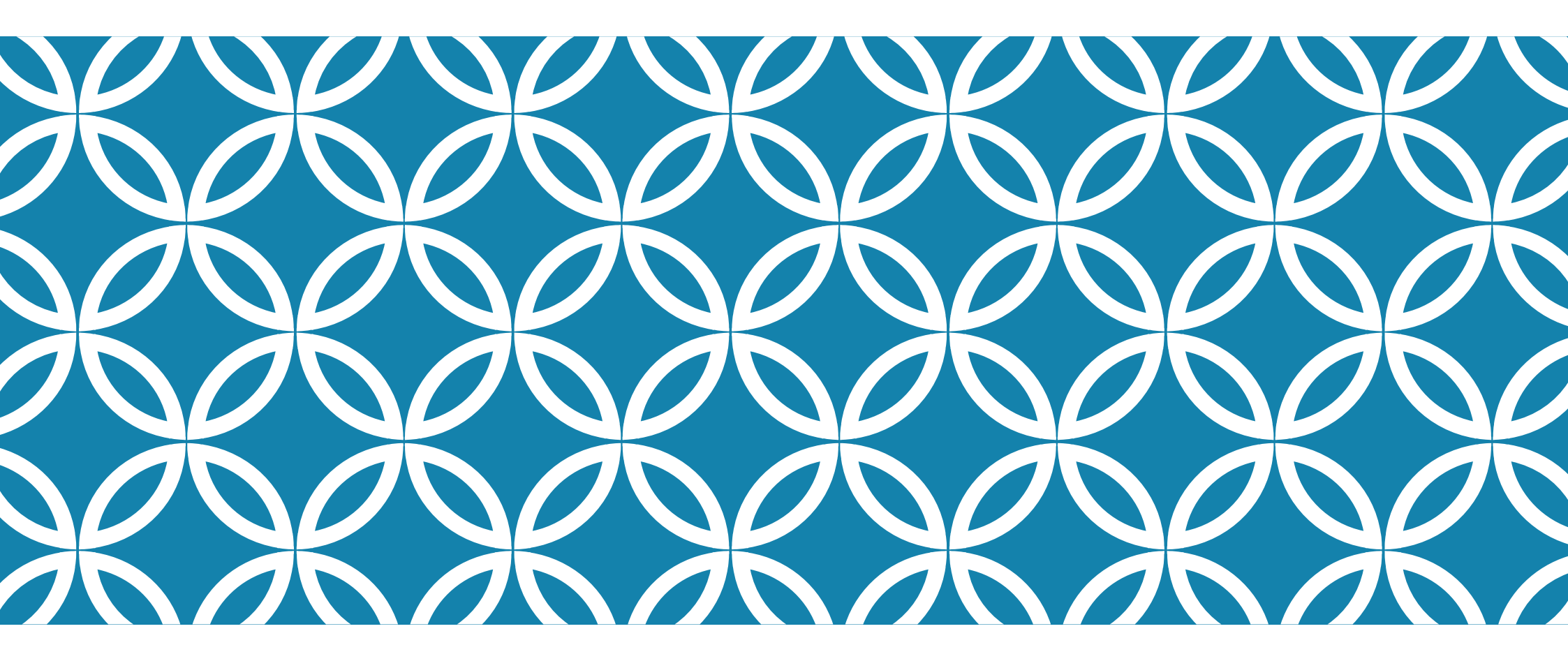

**GRADUATE SCHOOL OF INTERNATIONAL STUDIES** 

**GSIS Administrative Office** 

Email : <u>gsis@pusan.ac.kr</u> Office Number: +82-51-510-1666 +82-51-510-1663

Visit 'JINHAK APPLY' website (<u>www.jinhakapply.com</u>)

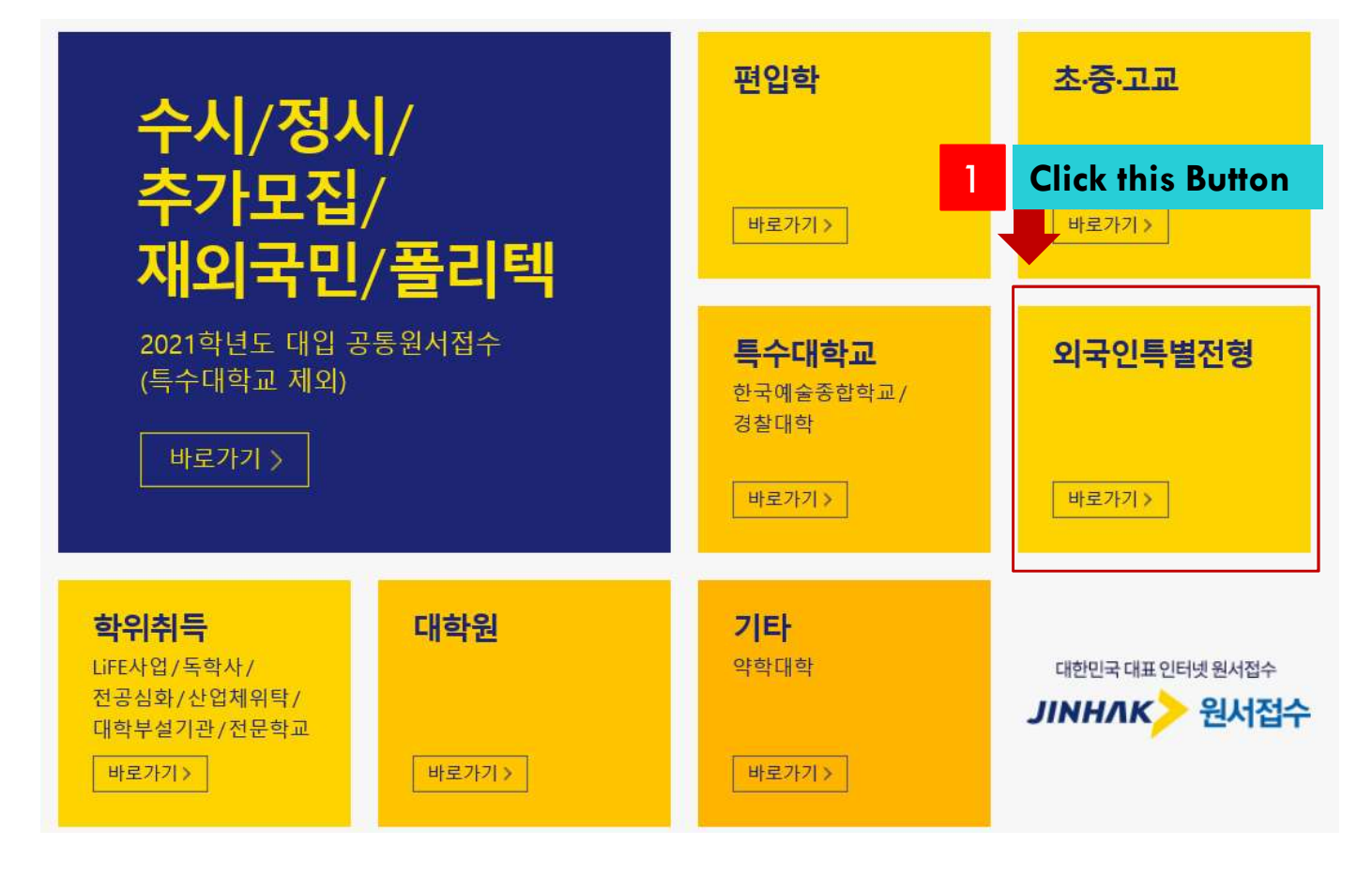

| 전체                                                                                                    | 편입학                                                                                                    | 대학원                              | 특수대학교                                                                                                    | 외국인                                          | 학위취득                                                                      | 초·중·고등학교                                                                               | 기타         |
|----------------------------------------------------------------------------------------------------|----------------------------------------------------------------------------------------------------|----------------------------------|----------------------------------------------------------------------------------------------------|----------------------------------------------|---------------------------------------------------------------------------|----------------------------------------------------------------------------------------|------------|
|                                                                                                    |                                                                                                    |                                  |                                                                                                    |                                              | 📴 단독서비스대학                                                                 | 🖥 오늘마감 📓 접수중 🔟 접                                                                       | 수예정 🛄 접수마감 |
|                                                                                                    |                                                                                                    |                                  | 2021학년도 <mark>공통</mark> 원                                                                                     | <mark>서접수 바로가기</mark> 기                      |                                                                           |                                                                                        |            |
| 외국인 특별전<br>접 및 Ajou University, 0<br>접 및 YONSEI UNIVERS<br>접 및 광운대학교(Kwar<br>접 및 서강대학교<br>접 및 전북대학교 학부 | <b>형</b><br>ŀ주대학교 순수외국인 특별전형<br>ngwoon Univ)<br>· 신입학(Jeonbuk N Uni Freshma                                                                       | 점 된 C<br>점 된 7<br>집 된 7<br>집 된 7 | honnam National University(전<br>가천대학교<br>한국대학교(Dankook Univ) 신입<br>장실대학교(Soongsil Univ)<br>번북대학교 학부 편입학(Jeonb | 남대학교)<br>입학(Freshman)<br>wk N Univ Transfer) | 접 및 Dongseo Unia<br>접 및 가톨릭대학교<br>접 및 단국대학교(1<br>접 및 전남대학교<br>접 및 중남대학교(0 | versity spring semester<br>1<br>Dankook Univ) 편입학(Transfer)<br>Drungnam National Univ) |            |
| 접 🖪 충북대학교 신입                                                                                           | Chungbuk Nati Univ(New) Oligi 이 중북대학교 편입학Chungbuk Nati Univ(Transfer) Oligi 한국항공대학교(Korea Aerospace University)                                   |                                  |                                                                                                    |                                              |                                                                           |                                                                                        |            |
| 대학원                                                                                                    |                                                                                                    | rieds                            | e fina Pusan                                                                                                  | National Univ                                | Versity 0515                                                              | in the lists.                                                                          |            |
| 📴 🛃 충남대학교 신약<br>젭 🔜 Dongseo Universi                                                                   | 신약전문대학원 I I Chonnam National University Graduate_Foreigner I I I DGIST 봄학기2차<br>wersity spring semester 전기모집 IIIIIIIIIIIIIIIIIIIIIIIIIIIIIIIIIIII |                                  | ol of International Stu                                                                                       |                                              |                                                                           |                                                                                        |            |
| 잽 🛃 가천대학교 일반<br>접 🛃 단국대학교 경영                                                                           | 접 문 가천대학교 일반대학원     접 문 건국대학교(서울) 대학원(내국인)     접 문 국립공주대학교 교육대학원       접 문 단국대학교 경영대학원     접 문 단국대학교 문화예술대학원     접 문 단국대학교 부동산・건설대학원              |                                  |                                                                                                    |                                              |                                                                           |                                                                                        |            |

3

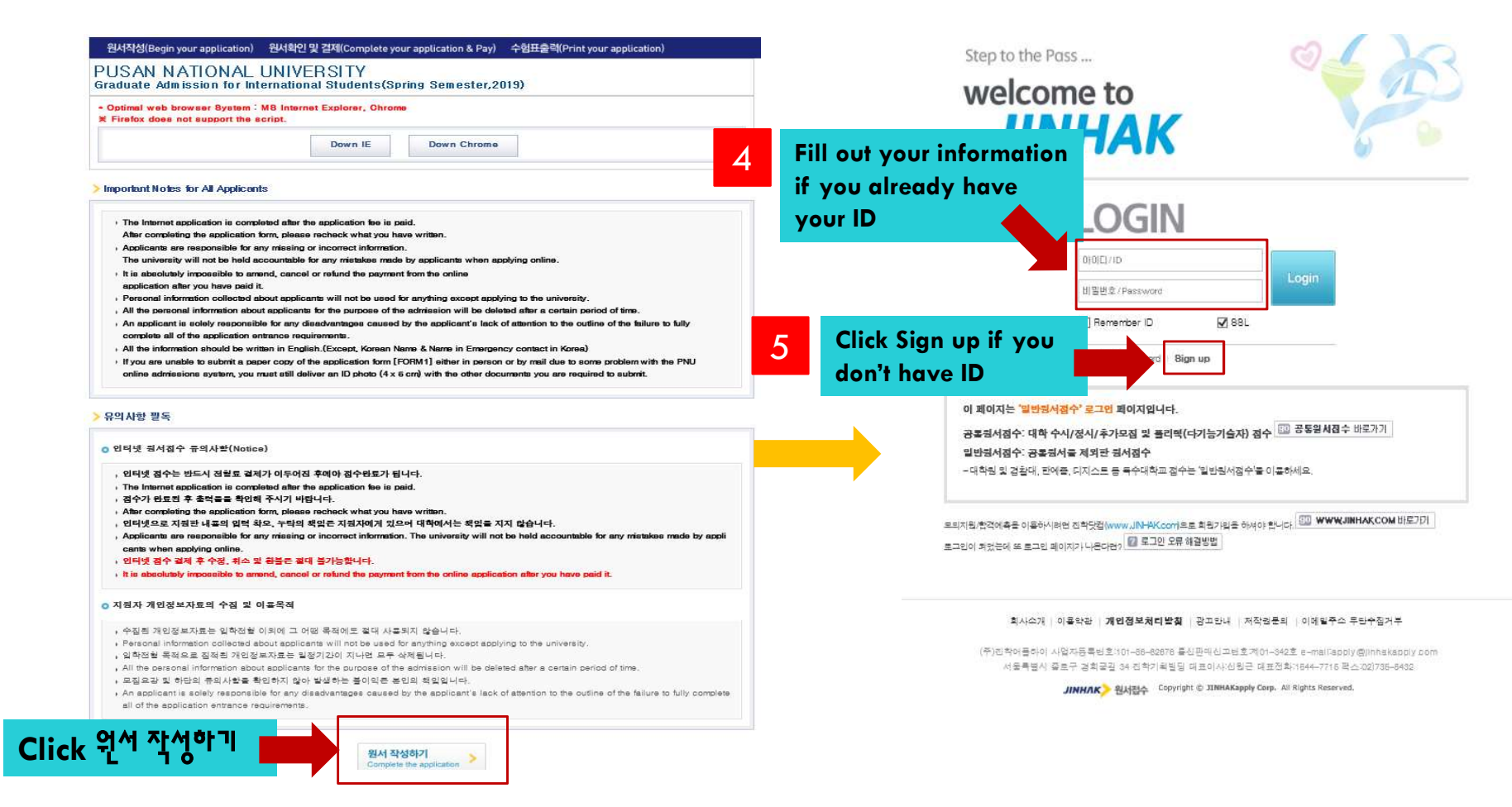

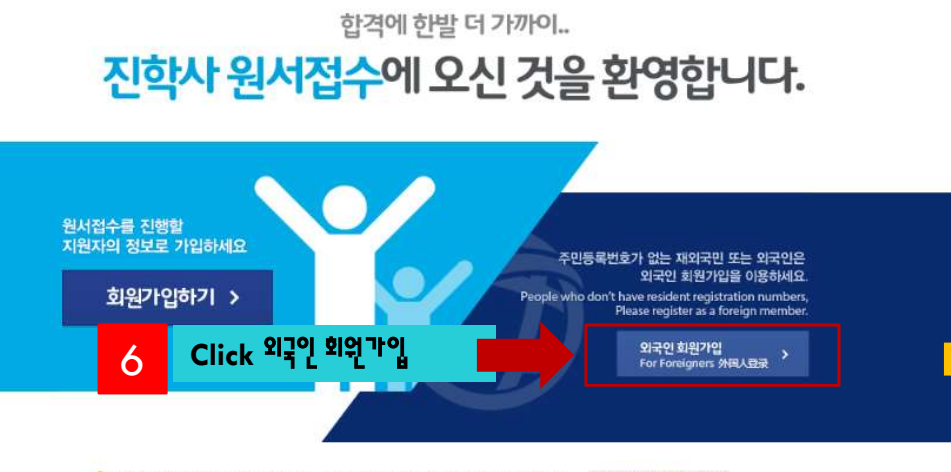

 모의지원/費격예측근 전하닷권(www.linhak.com)에서 서비스 이름이 가능합니다.
 ₩₩₩/JINHAK.COM 비즈가기

 및 가입에 문제가 있으실 경구 고객센터 1644-7716로 전화 주시면 문제를 해결해 드립니다.

|                                                                                                    | Check Information                                                                                                    |
|----------------------------------------------------------------------------------------------------|----------------------------------------------------------------------------------------------------|
| Terms of Use & Privacy Policy                                                                                                    |                                                                                                    |
| 👳 Terms of Use                                                                                                    | Large                                                                                                    |
| This Users Agreement (the "Agreement") is base<br>Amended Users Agreement has been applied fo                                                                                                    | ed on relevant laws and regulations for protecting the rights and benefits of members and personal information,<br>mJuly 18, 2012.                                                                                                    |
| Chapter 1 (General Provision)                                                                                                    |                                                                                                    |
|                                                                                                    |                                                                                                    |
| I agree to the terms and conditions of The                                                                                                    | e Jinhak. (You must agree with the terms of these agreements)                                                                                                    |
| Privacy Policy                                                                                                    | e Jinhak. (You must agree with the terms of these agreements)                                                                                                    |
| sgree to the terms and conditions of The     Privacy Policy Collection and purpose of use of person                                                                                                    | e Jinhak. (You must agree with the terms of these agreements)<br>Large                                                                                                    |
| agree to the terms and conditions of The Privacy Policy Collection and purpose of use of person "Personal information" is the information regarding information combined with other information can is                                                                                                    | e Jinhak. (You must agree with the terms of these agreements) Large <b>al information, items to be collected and collection method</b> I fiving individuals and information which can identify specific individual (including the cases where such dentify such individual even though such individual cannot be identified by such information only). The company w                                                                                                    |
| <ul> <li>Privacy Policy</li> <li>Collection and purpose of use of person</li> <li>"Personal information" is the information regarding<br/>information combined with other information can is<br/>not disclose personal information of the users wit<br/>purpose.</li> </ul>                                                                                                    | e Jinhak. (You must agree with the terms of these agreements)<br>Large<br>all information, items to be collected and collection method<br>a living individuals and information which can identify specific individual (including the cases where such<br>dentify such individual even though such individual cannot be identified by such information only). The company w<br>thout prior consent of such user and, collect and use the following personal information depending on specific                                                                                                    |
| <ul> <li>egree to the terms and conditions of The</li> <li>Privacy Policy</li> <li>Collection and purpose of use of person</li> <li>"Personal information" is the information regarding<br/>information combined with other information can it<br/>not disclose personal information of the users wit<br/>purpose.</li> <li>Retention of personal information and personal information and personal</li></ul>                                                                                                    | e Jinhak. (You must agree with the terms of these agreements) Large lal information, items to be collected and collection method living individuals and information which can identify specific individual (including the cases where such dentify such individual even though such individual cannot be identified by such information only). The company w thout prior consent of such user and, collect and use the following personal information depending on specific riod of use                                                                                                    |
| <ul> <li>sgree to the terms and conditions of The</li> <li>Privacy Policy</li> <li>Collection and purpose of use of person</li> <li>"Personal information" is the information regarding<br/>information combined with other information can is<br/>not disclose personal information of the users with<br/>purpose.</li> <li>Retention of personal information and per<br/>While the users use the services of the site of Oc-<br/>in space of unitsdesired is proposed on the site of Oc-<br/>in space of unitsdesired is proposed on the site of Oc-<br/>in space of unitsdesired on the site of Oc-<br/>in space of unitsdesired on the site of Oc-<br/>in space of unitsdesired on the site of Oc-<br/>in space of unitsdesired on the site of Oc-<br/>in space of unitsdesired on the site of Oc-<br/>in space of unitsdesired on the site of Oc-<br/>in space of unitsdesired on the site of Oc-<br/>in space of unitsdesired on the site of Oc-<br/>in space of unitsdesin the site of Oc-<br/>in s</li></ul> | e Jinhak. (You must agree with the terms of these agreements) Large lal information, items to be collected and collection method living individuals and information which can identify specific individual (including the cases where such dentify such individual even though such individual cannot be identified by such information only). The company w thout prior consent of such user and, collect and use the following personal information depending on specific riod of use property as member, the Company can use personal information of the users only br providing such services and |

**Click Confirm** 

7

Fill

| FOREIGNERS                                       |                                                          | Personal Information<br>Jinhak has been protectin<br>vendors without your own | Personal Information<br>ulinea: has been protecting member's personal information sellely according to Jinhak Privacy Policy, and do not open nor provide it<br>vendors without your own consent.                                                                                    |  |  |
|--------------------------------------------------|----------------------------------------------------------|-------------------------------------------------------------------------------|----------------------------------------------------------------------------------------------------|--|--|
|                                                  |                                                          | <ul> <li>Personal Information</li> </ul>                                      | Personal Information                                                                                                    |  |  |
|                                                  | Terms of Use Check Information Completion                | * ID                                                                          | Duplication Check (You can use this D.)                                                                                                    |  |  |
| heck for ID duplication                          |                                                          | * Password                                                                    | Pessword should be the continent of alphabet laters, numbers and symbols (except ??)<br>Pless errar the persymption (are a sight traitile-right.<br>(samarbles of the clipble pessure) = serve(0016); Resetties, Str212, And ()                                                      |  |  |
| lease make sure to enter your name exactly       | as it appears on your passport.                          | * Re-enter Passwor                                                            | d                                                                                                    |  |  |
|                                                  |                                                          | * Full Name                                                                   |                                                                                                    |  |  |
| <ul> <li>I have a mobile phone number</li> </ul> | r in Korea 🔿 Ido not have a mobile phone number in Korea | * Birthday                                                                    |                                                                                                    |  |  |
|                                                  | y .                                                      | * 8ex                                                                         |                                                                                                    |  |  |
| Full Name Birthday                               | anth 🗸 Day 🗸                                             | * Point Of Contact                                                            | Please enter the following information correctly.     Vou need cell phone numbers and email address when you've forgotten your id/password.     And this information is used when you write your application.     (so please enter your information correctly.)  Mobile phone number |  |  |
| Sex O Male                                       | O Female                                                 |                                                                               | Do you want to receive the 8//8?                                                                                                    |  |  |
| Mobile phone nu Belect V -                       |                                                          |                                                                               | E-mail<br>오 (Email acress must be entered using)<br>(Email acress must be entered using)<br>오 Do you want to receive our news-letter and information on entrance exam by E-mail?                                                                                                    |  |  |
| fields Click Confir                              | m Confirm                                                | * ОАРТОНА                                                                     | For security reasons, please enter the code shown in the picture.  857978  857978                                                                                                    |  |  |
|                                                  |                                                          |                                                                               | Sign Up Reset                                                                                                    |  |  |

 $\bigcirc$ 

177

A

FOREIGNERS

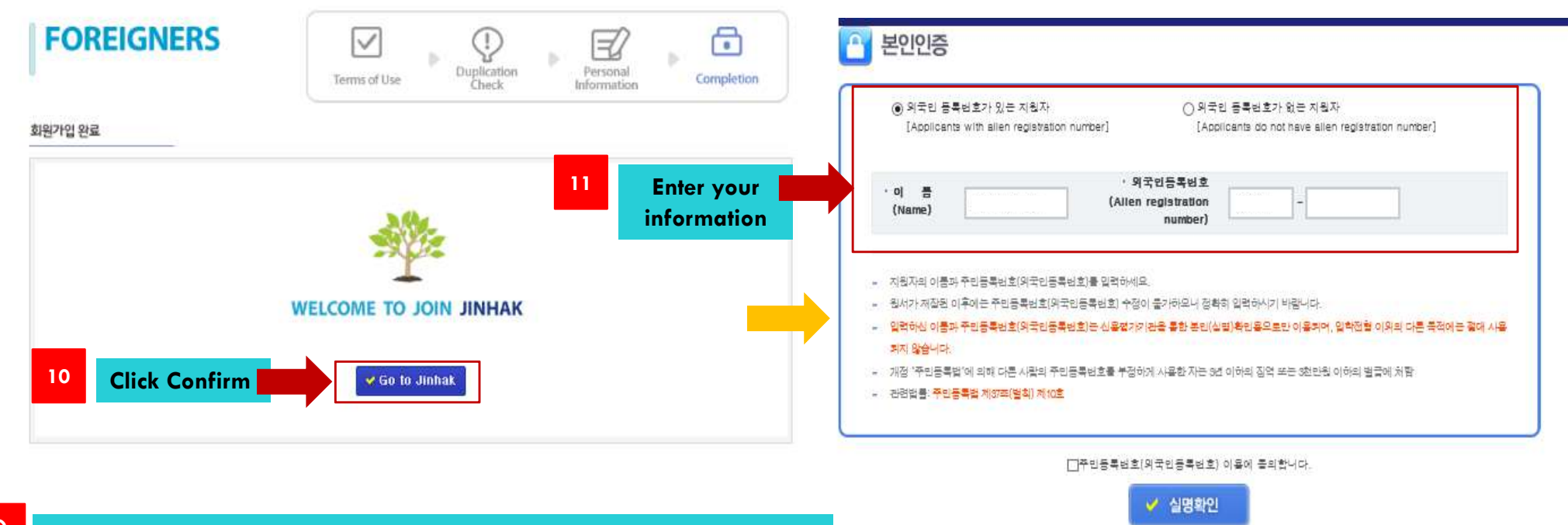

If you see this page, then you successfully make your ID and password.

#### 원서작성(Begin your application) 원서확인 및 결제(Complete your application & Pay) 수험표출력(Print your application)

#### Optimal web browser System : MS Internet Explorer, Chrome Firefox does not support the script. DOWN IE DOWN CHROME

\* All the information should be written in English. (Except, Korean Name & Name in Emergency contact in Korea)

#### > Program of Study

| or weather server and the server |                                                                       |                                |
|----------------------------------|-----------------------------------------------------------------------|--------------------------------|
| * Degree                         | O Master's<br>O Doctoral                                              | IE(Internet Explore<br>출력 프로그램 |
| * Dept /Major                    | st Please search the College and Department to which you are applying | 실행 안내                          |
| ocpt.) major                     | > Search                                                              |                                |

#### > Personal Information

| · All many more reality in a second second |                                                                                                    |                                                         |
|--------------------------------------------|----------------------------------------------------------------------------------------------------|---------------------------------------------------------|
| Name(Korean)                               | sunghyunju<br>X Only If you have appropriate verifications documents; ex) Transcripts, diplomas, or other official documents from Korea.  |                                                         |
| * Name(English)                            | Exactly as it appears in your passport in terms of order and spelling                                                                     |                                                         |
| * Country of Birth                         | > Search > Delete                                                                                                    |                                                         |
| * Nationality                              | Search Delete                                                                                                    |                                                         |
| * Sex                                      | O Male O Female                                                                                                    |                                                         |
| * Staying in Korea?                        | O Yes O No                                                                                                    |                                                         |
| * Date of Birth                            | (Year) / (Month) / (Day)                                                                                                    |                                                         |
| * Zip Code                                 |                                                                                                    |                                                         |
| * Mailing Address                          | <br>※ 표준입학허가서 수령 영문 주소(Mailing Address in Korean/English to Receive the Certificate of Admission)                                         |                                                         |
| * Telephone No.                            | % You should include the country code in the telephone number you provide<br>(Country Code-Area Code-Telephone Number) ex)86-391-000-0000 |                                                         |
| Mobile phone                               |                                                                                                    |                                                         |
| *E-mail Address                            | olivias9@naver.com 12                                                                                                    | You can fill out your information for admission finally |
| Alian Registration No.                     |                                                                                                    | i vo tan ini oor yoor ini oni anna ion aanission iniany |

3

고객센터 1544 - 7715